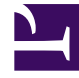

# **GENESYS**

This PDF is generated from authoritative online content, and is provided for convenience only. This PDF cannot be used for legal purposes. For authoritative understanding of what is and is not supported, always use the online content. To copy code samples, always use the online content.

# Workforce Management Agent Help

Viewing other schedules

## Contents

- 1 Viewing other schedules
  - 1.1 Sorting the displayed data
  - 1.2 Searching for agents
  - 1.3 Changing the view settings
  - 1.4 Filtering the displayed data
  - 1.5 Viewing other agents' schedule details

# Viewing other schedules

The **Other Schedules** view displays a filterable, sortable, and searchable grid that lists other agents and their schedules. It has the following columns:

- Agent—Displays the name of the agent whose information appears in that row.
- **Site**—Displays the name of the agent's site.
- **Team**—Displays the name of the agent's team.
- Days of the week (one column for each)—Displays the agent's schedule information for that weekday. Click any work item in a specific agent's row to open the **Schedule Details** dialog box which contains all of the details about that particular work item.

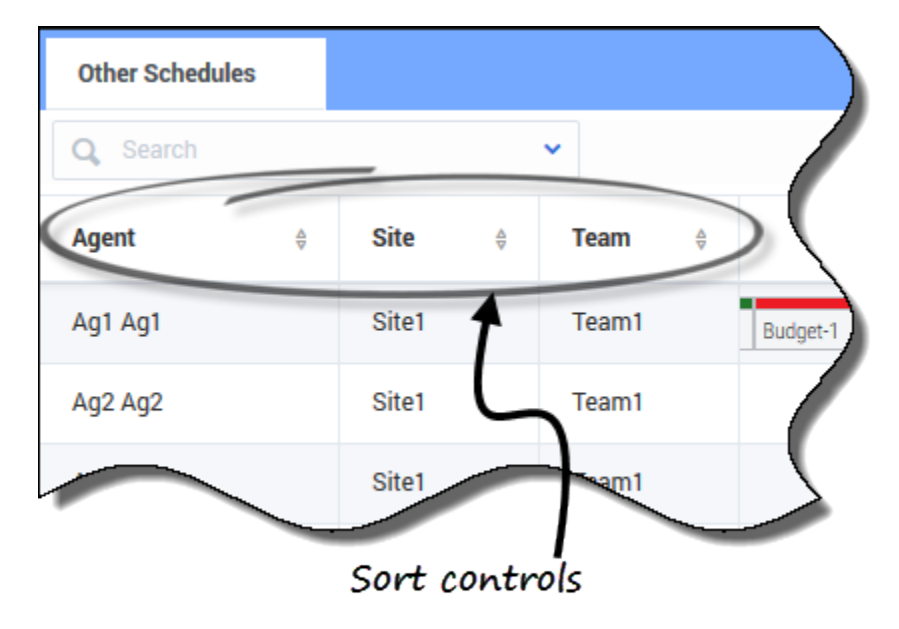

# Sorting the displayed data

Click the **Agent**, **Site**, or **Team** column header to sort the data in that column in ascending or descending order.

You can also use the number keys on your keyboard.

#### Tip

The **Site** and **Team** columns are visible only if you selected them in the **Settings** dialog in this view.

# Searching for agents

| Other Schedules         |            |       |      |          |        |   |
|-------------------------|------------|-------|------|----------|--------|---|
| Q Search                | ^          |       |      |          |        |   |
| Search By<br>First name | ~          | eam   | ŧ    | Sunday   | Monday |   |
| Last name               |            |       |      |          |        |   |
| Make a selec            | tion and   | then  | er   | nter the |        | 5 |
| name                    | in the sea | rch f | fiel | d.       |        |   |

In the **Search** field, use the drop-down menu to search for agents.

• From the drop-down list, select **First name** or **Last name** and enter the agent's name in the search field.

# Changing the view settings

| becify what addition<br>nown on main view | nal columns or informatio | n should be                         | Change information that<br>displays in schedules |                            |                                                |  |  |
|-------------------------------------------|---------------------------|-------------------------------------|--------------------------------------------------|----------------------------|------------------------------------------------|--|--|
| ow Columns<br>Site                        | Schedule States L         | egend                               |                                                  |                            |                                                |  |  |
| Team                                      | Show schedule             | e states legend                     |                                                  |                            |                                                |  |  |
| hedule State Labels                       | Non-tradable item         | s<br>radable items                  |                                                  | "Show start/               | /end times"                                    |  |  |
| Show start/end times                      |                           |                                     |                                                  | ic cha                     | ckad                                           |  |  |
| Close Help                                |                           | ок                                  |                                                  | 13 646                     | CREW                                           |  |  |
|                                           |                           |                                     |                                                  |                            |                                                |  |  |
| Other Schedules                           |                           |                                     |                                                  |                            |                                                |  |  |
|                                           |                           |                                     |                                                  |                            |                                                |  |  |
| Q Search                                  | Ť                         |                                     |                                                  |                            |                                                |  |  |
| Agent 🗘                                   | Sunday                    | Monday                              | Tuesday                                          | Wednesday                  |                                                |  |  |
| AgentF14 AgentL14                         | 06:00 A                   | 05:                                 | 12:                                              | Full day                   |                                                |  |  |
| AgentF13 AgentL13                         | 03:00                     | 1                                   | c                                                |                            | T                                              |  |  |
| AgentF12 AgentL12                         | 12:00 AM-08:00 PM         | Full day                            | 01:30 AM-09:30 PM                                | 12:00 AM-08:00 PM          | "Show start/end                                |  |  |
| AgentF11 AgentL11                         | 12:00 PM-+ 04:00 PM-+12   | 00 PM 04:00 PM                      | +12:00 PM 04:00 P                                | M+12:00 PM Day off         | times" is unchecke                             |  |  |
| AgentF10 AgentL10                         | 05:00 PM                  | 08:00 AM-06:00                      | 08:00 AM-06:00                                   | 08:00 AM-06:00             |                                                |  |  |
| AgentF09 AgentL09                         | 12:00 P                   | 08:00 AM-06:00                      | Day off                                          | Day off                    |                                                |  |  |
| AgentF08 AgentL08                         | 10:0                      | 12:3                                | Day off                                          | Day off                    |                                                |  |  |
| AgentF07 AgentL07                         | 10:00 AM                  | Full day                            |                                                  |                            |                                                |  |  |
| AgentF06 AgentL06                         | 12:15 PM-10:15            | Q. Search                           | -<br>[ v                                         |                            |                                                |  |  |
| AgentF05 AgentL05                         | Full day                  | Agent                               | \$ Sunday                                        | Monday                     | Tuesday Wednesday                              |  |  |
| AgentF04 AgentL04                         | 12:4                      | AgentF14 Agen Day off AgentF13 Agen | tL14 Shift2                                      | Shi                        | Personal                                       |  |  |
| AgentE02 Agenti 02                        |                           | AgentF12 Agen                       | tL12 flexible shift (Activity4, Activity5) Sic   | Day Rexible shift          | t (Activity4) flexible shift (Activity4)       |  |  |
| Displaying 1 - 14 of 14                   |                           | AgentF11 Agen                       | tL11 flexible shift flexible shift (Activi       | flexible shift (Activity4) | flexible shift (Activity4, Trade MSA_( Day Off |  |  |
| Days off 📕 Time                           | e offs Exceptions Brea    | ks Meals AgentF10 Agen              | tL10 Shift1_3 (                                  | Shift1_2 (Activit          | Shift1_2 (Activit                              |  |  |
| Special Project 🚺 Job                     | Training                  | AgentF09 Agen                       | tL09 Shift1                                      | Holiday Day Off            | Day Off                                        |  |  |
|                                           |                           | AgentF08 Agen                       | tL08 Shift                                       | Shift Day Off              | Day Off                                        |  |  |

Click **Settings** to specify what columns or other information to show in schedules. You can choose to:

- Add the Site and/or Team columns
- Show a legend for Schedule States
- Indicate non-tradable items in schedules
- Show start/end times (displayed, by default) or, if you clear the check box, show item names

#### Tip

Full day items display as **Full day** when **Show start/end times** is checked. They display with start/end times if the duration is less than a full day. Day off items are displayed as **Day Off**.

Hover your cursor over truncated items in the schedule to see the information fully displayed in a pop-up tool tip. For example:

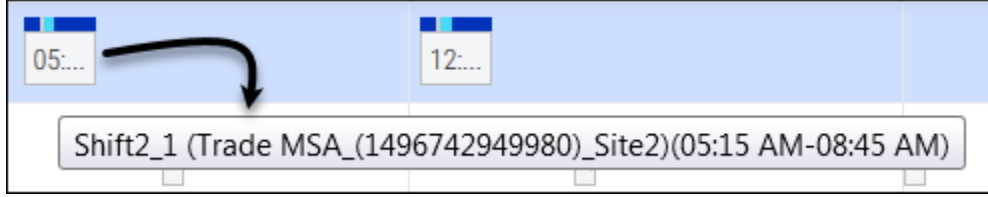

## Filtering the displayed data

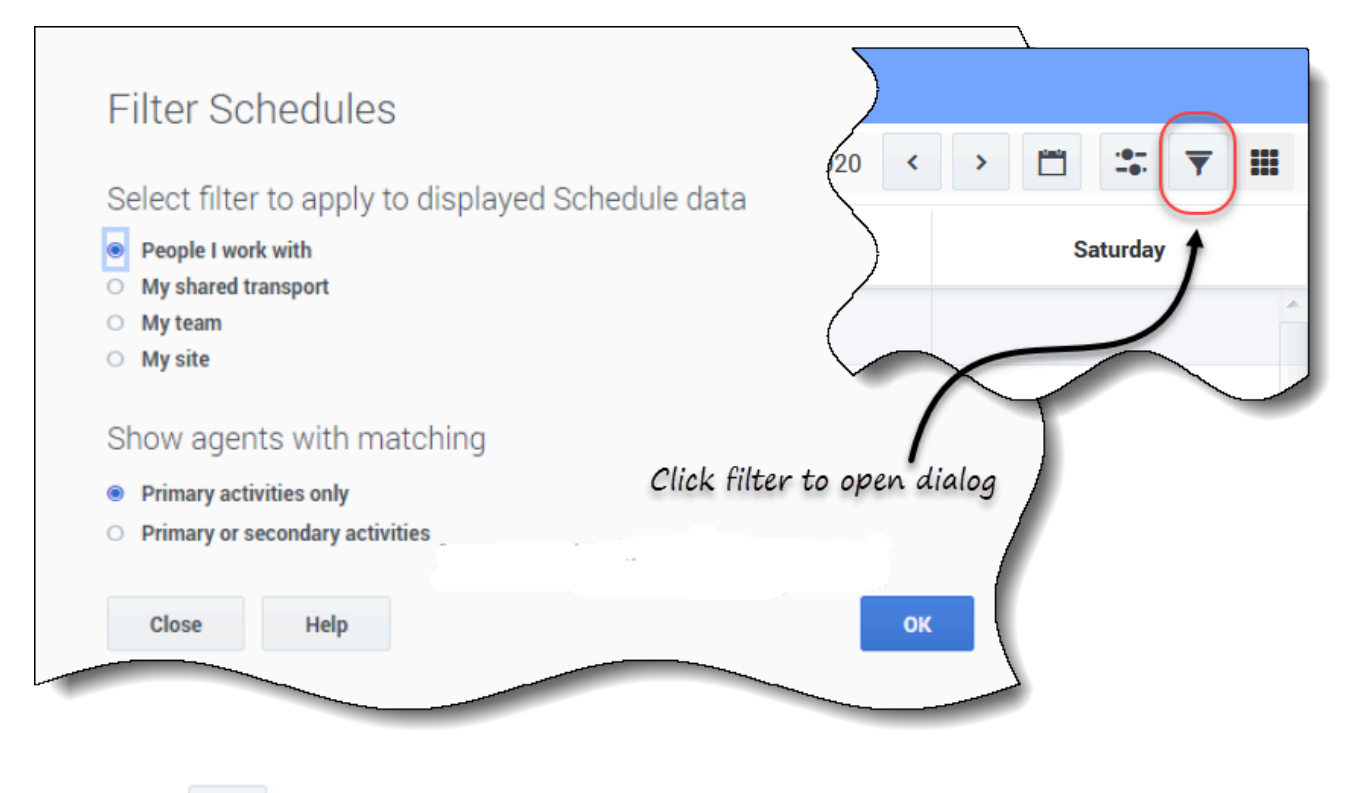

Click **Filter** to open the dialog box, where you can click the corresponding radio button to limit the display to one of these choices:

- People I work with (the default setting)
- My shared transport (displayed only if the agent joined any shared transport)
- My team
- My site
- My business unit

Under **Show agents with matching**, select one of two settings:

- Primary activities only (the default setting)
- Primary or secondary activities

#### Tip

You will see only the filtering options made available to you by your supervisor or a site administrator. To understand the difference between the **People I work with** and **Primary activities only** filters see Creating trade proposals.

## Viewing other agents' schedule details

You can view the schedule details of other agents and create trade proposals in this view. It's as easy as clicking on any weekday column in the row that contains the agent's name to whom you want to propose a trade.

#### Tip

You might not be able to create trade proposals as described in the topic below. Ask your supervisor if schedule trading is permitted in your contact center.

#### Viewing schedule details

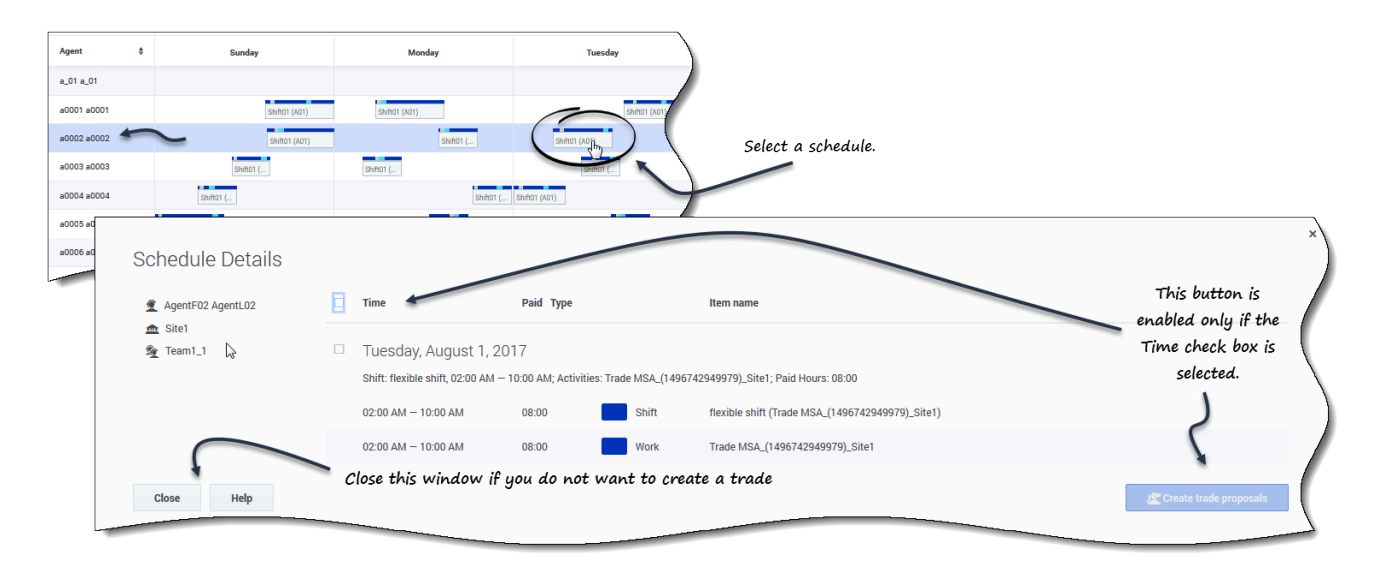

To view other agents' schedule details:

- 1. In the row containing the agent's name with whom you want to trade, click the weekday. **The selected agent's schedule details open for that day.**
- 2. If you want to view the agent's schedule details for more than one day, click the agent's name. **The selected agent's schedule details open for that week.**
- 3. If the dates and times in the schedule details are suitable, create a trade proposal for this agent.
- 4. If you only want to view the details and are satisfied, click **Close**.

#### Creating the trade proposal

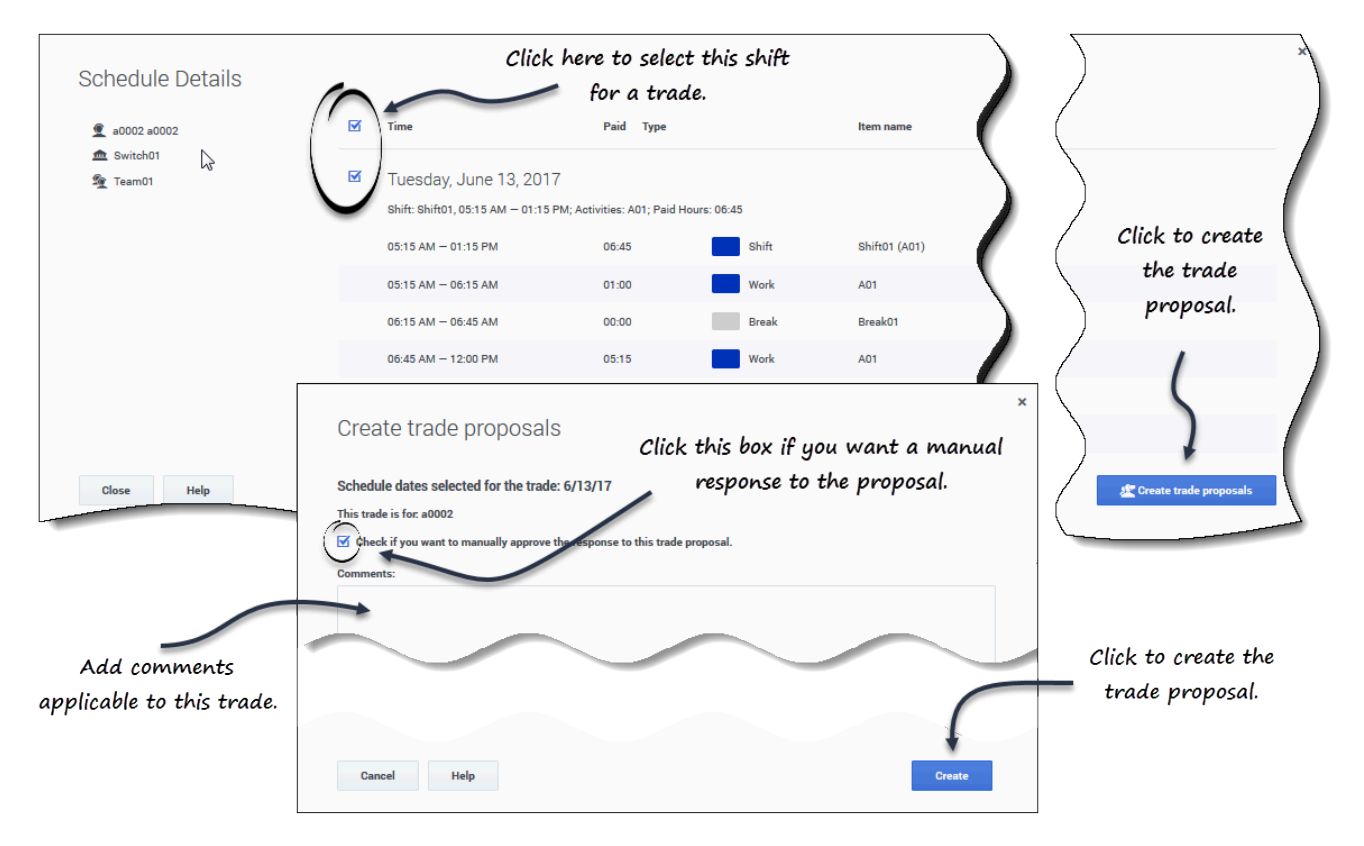

To create and send a trade proposal to the agent:

- 1. In the **Schedule Details** window, click the check box near the weekday name. If you select at least one check box, the Create trade proposals button is enabled. To select all days in the dialog select the top-most check box.
- Click Create trade proposals. The Create trade proposals window opens. If applicable, click the Check if you want to manually approve the response to this trade proposal check box.
- 3. In the **Comments** field, enter any information about this trade that you want the receiving agent or your supervisor to know.
- 4. Click Create.
- 5. The **My Trades** view opens and the trades is added to your list of trades.